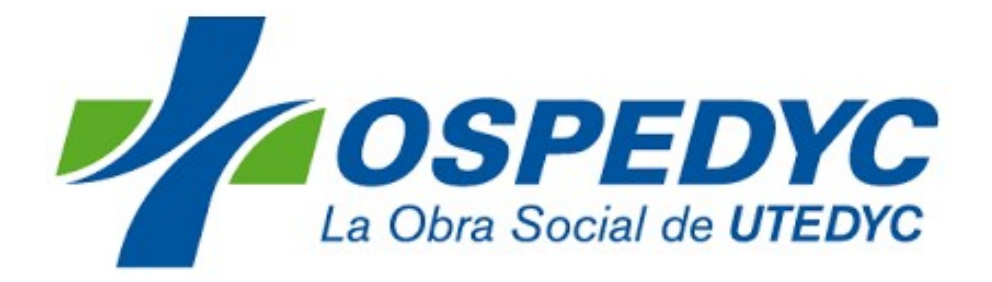

# OSPEDYCDIRECTO CANAL DE PRESTADORES

Procedimiento para Denuncia de Internaciones, solicitud de autorizaciones y validación de prestaciones.

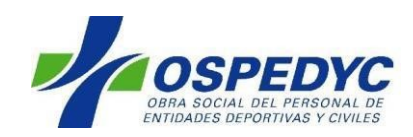

El presente manual permitirá al prestador denunciar ingresos y egresos de pacientes, solicitar autorizaciones de prácticas para pacientes internados y validar las prestaciones al momento de realizarse.

Se recuerda que las prácticas programadas con internación deben ser autorizadas por el paciente en alguna dependencia de OSPEDYC, las mismas no pueden ser solicitadas por el prestador.

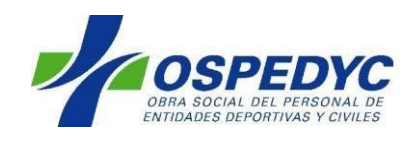

## Contenido

| Ingreso al Canal de Prestadores – OSPEDYC DIRECTO     | 4  |
|-------------------------------------------------------|----|
| Autorizador                                           | 5  |
| Denuncia de internaciones                             | 6  |
| Pacientes internados                                  | 9  |
| Finalizar Internación                                 | 10 |
| Solicitar Autorizaciones en pacientes internados      | 10 |
| Validación de prestaciones                            | 14 |
| Validación de prácticas autorizadas                   | 14 |
| Validación de prácticas que no requieren autorización | 16 |
| Mis Prestaciones                                      | 19 |
| Búsqueda de Afiliados                                 | 20 |
| Formularios de Accidentes                             | 20 |
| Teléfonos de contacto                                 | 21 |

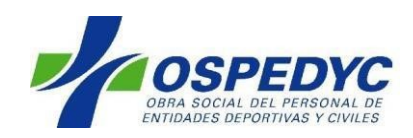

### Ingreso al Canal de Prestadores – OSPEDYC DIRECTO

Para acceder al "**Canal de Prestadores de Ospedyc**", denominado OSPEDYC DIRECTO, deberá ingresar a la siguiente dirección: <u>www.ospedycdirecto.org.ar</u> El Canal de Prestadores es la puerta de ingreso a los diferentes aplicativos de uso Prestacional.

#### Recomendamos utilizar el navegador Mozilla Firefox

Para acceder deberá ingresar el usuario y contraseña enviados oportunamente. En caso de no haberla recibido, deberá contactarse con Soporte de sistemas al 5353-3554/3555/3557.

| Jaos      | PEDYC              |             | Usua            | rio:         | Contraseñ        | 3                  | Login         |
|-----------|--------------------|-------------|-----------------|--------------|------------------|--------------------|---------------|
| _         | OSP                | EDYC        | DIRECT          |              | ANAL E<br>RESTAE | ORES               |               |
| Novedades | Ventanilla Virtual | Autorizador | Cartilla Médica | Acceso a HCE | Consultas        | Pedidos<br>Compras | Mesa de Ayuda |

Luego de registrarse correctamente, podrá identificar el nombre del usuario (en el margen superior derecho) y el menú de opciones para navegar el sitio.

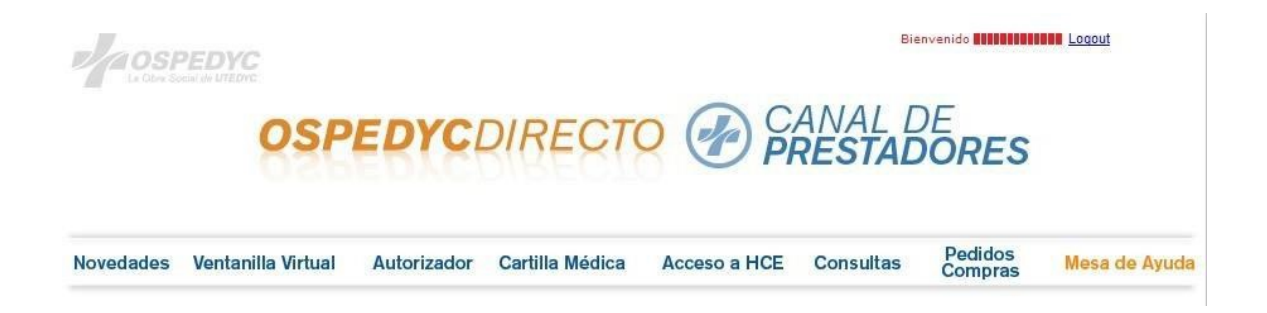

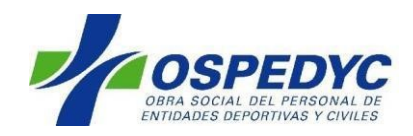

A continuación, se presentan los contenidos y trámites que pueden ser realizados a través de la solapa AUTORIZADOR.

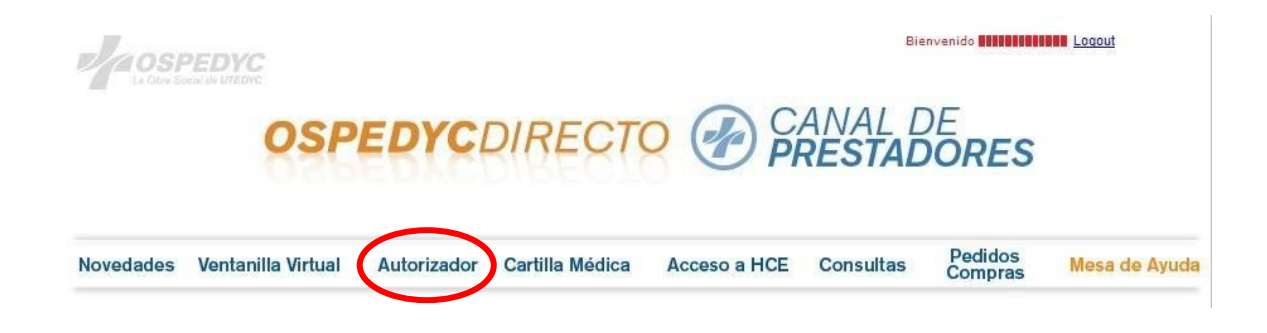

### Autorizador

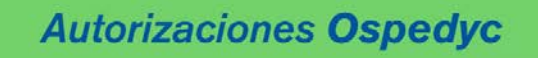

En esta solapa encontrará las siguientes opciones:

- Denuncia de Internación
- Prácticas en Internación
- Validar Solicitudes
- Mis solicitudes
- Búsqueda de autorizaciones
- Búsqueda de afiliados
- Formularios de Accidentes

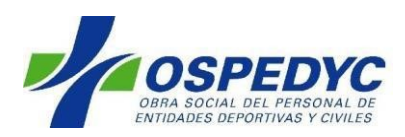

#### Denuncia de internaciones

Denuncia de Internacion

En esta solapa deberán denunciarse todas las internaciones de afiliados de OSPEDYC.

Las internaciones de URGENCIA solo requerirán que sean denunciadas por esta vía; Por su parte, las internaciones programadas requerirán de la autorización previa, la cual debe ser tramitada por el afiliado en alguna dependencia de OSPEDYC.

Para proceder a denunciar una internación deberán completarse todos los datos que aparecen en la siguiente pantalla.

|                              | Denuncia d                                       | le Internación                                                                                              |
|------------------------------|--------------------------------------------------|----------------------------------------------------------------------------------------------------|
| Afiliado<br>Ingrese el nombr | Ingrese Nombre o Documento<br>e y presione enter | Motivo de Ingreso                                                                                           |
| Institucion:                 |                                                  | CLÍNICA ROCA S.A. $\vee$                                                                                    |
| Fecha Ingreso                | 21/05/2018                                       | Seleccione una de las sig onciones:                                                                         |
| Programada®Urge              | enciaO                                           | ACCIDENTE EN VIA PUBLICA<br>ACCIDENTE DE TRABAJO<br>OTRO TIPO DE ACCIDENTE CON DENUNCIA POLICIAL<br>NINGUNO |
| Grabar                       |                                                  |                                                                                                    |

Se describen los datos que deben cargarse en cada concepto:

- 1) Afiliado: Deberá ingresarse el número de afiliado o su Apellido y Nombre, luego presionar Enter. Se visualizará el afiliado que coincida con la búsqueda.
- 2) Motivo de Ingreso: Al tildar dicha ventana podrá buscarse el motivo que justifica la internación del paciente.

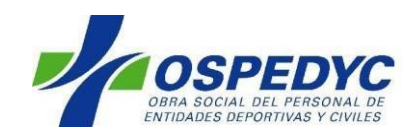

A modo de ejemplo, se presenta el proceso para seleccionar el motivo NEUMONÍA. Inicialmente se ingresa el término que se desea buscar.

| 📌 Autorizaciones Ospedyc 🛛 🗙 🗧 | +                                                                                                    |                  | - a ×                  |
|--------------------------------|----------------------------------------------------------------------------------------------------|------------------|------------------------|
| (←) → @ @                      | I www.ospedycorg.ar/ospedyodirecto/SolicitudPracticas/DenunciaDeInternacion.aspx                                                                                                    | 🗊 🚥 😨 🏠 🔍 Buscar | lin, co ≡              |
|                                | (* www.espedyc.org.ar/ropedycdrietto/SolohudPracticas/DonundsDeletermadon.asps<br>Concernent and a concernent and a concernet and a concernet and a concernet and a concernet and a concernet and a concernet and a concernet and a concernet and a concernet and a concernet and a concernet and a conce |                  |                        |
|                                |                                                                                                    |                  |                        |
| я р с с                        | â 🖬 📴 🧕 赵 🛄                                                                                                    |                  | ^ 10.45<br>29/5/2018 ₹ |

El sistema presentará todos los motivos que coincidan con el término utilizado, debiendo seleccionar el que más se acerque al motivo de internación del paciente.

| 🔸 Autorizaciones Ospedyc 🛛 🗙 🗧 |                                                                  |                     |                           |                      |                | 8          | × |
|--------------------------------|------------------------------------------------------------------|---------------------|---------------------------|----------------------|----------------|------------|---|
| (←) → ♂ @                      | 🗇 www.espedyc.org.ar/espedycdirecto/SolicitudPracticas/DenunciaD | Definternacion.aspx | ◎ … ♥ ☆                   | Q, Buscar            | lif.           |            | ≡ |
| € → C 0                        |                                                                  | Deleternacion.aspi  | e pueda elegate y hacer o | C. Buscar<br>[Certa] |                |            |   |
|                                |                                                                  |                     |                           |                      |                |            |   |
| я р 🛛 🗎 🗔                      | 💼 🖬 📴 🔕 🔟                                                        |                     |                           |                      | ▲ 10-<br>29/5/ | 16<br>2018 | 0 |

Una vez seleccionado el motivo deberá tildar ACEPTAR.

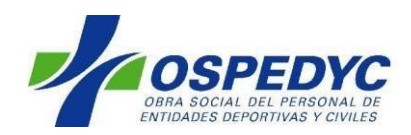

- 3) Edad: Aparece de manera automática al seleccionar el afiliado.
- 4) Fecha de Ingreso: Deberá consignarse la fecha de internación del paciente, por defecto aparecerá la fecha del día que se realiza la denuncia de internación. Dicha fecha podrá ser modificada, pudiendo seleccionar hasta 24 horas hábiles previas.
- 5) Sector: Deberá seleccionarse una de las opciones del menú desplegable.
- 6) Tipo de internación: Deberá seleccionar si se trata de una internación de urgencia o programada. En este último caso, solamente podrá denunciarse una internación que cuente con autorización previa de la obra social.
- 7) Accidentes: Deberá seleccionar una de las opciones disponibles. En caso que la internación no se relacione con ninguno de los tipos de accidentes descriptos, deberá seleccionarse "Ninguno".

|                                   | Control                                 |                                 |         |
|-----------------------------------|-----------------------------------------|---------------------------------|---------|
| Accidente                         |                                         | [(                              | Cerrar] |
| Descargue aque<br>Por favor entre | uí los Formularios<br>gar al paciente o | e de Accidente.<br>acompañantes |         |
|                                   |                                         |                                 |         |

Si se selecciono alguno de los tipos de accidentes se visualiza la siguiente ventana:

A modo de ejemplo se presenta la pantalla que se observará al finalizar la carga de la misma.

|                          | Denuncia c                   | le Internación                                                                                                  |
|--------------------------|------------------------------|----------------------------------------------------------------------------------------------------|
| Afiliado                 | Ingrese Nombre o Documento   | Motivo de Ingreso LUMBALGIA                                                                                     |
| Institucion:             |                              | CLÍNICA ROCA S.A.                                                                                               |
| Fecha Ingreso<br>Sector: | 21/05/2018<br>SALA GENERAL ~ | Seleccione una de las sig. opciones:                                                                            |
| ProgramadaOUrge          | ncia®                        | □ACCIDENTE EN VIA PUBLICA<br>□ACCIDENTE DE TRABAJO<br>□OTRO TIPO DE ACCIDENTE CON DENUNCIA POLICIAI<br>☑NINGUNO |
| Grabar                   |                              |                                                                                                    |

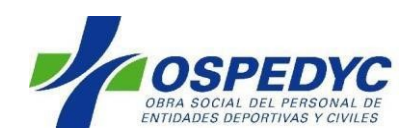

8) Luego de completar toda la información requerida, deberá pulsar la opción "Grabar". Al hacerlo se visualizará el número con el cual ha sido registrada la internación, pudiendo imprimirlo si así lo desea.

|                      | Control                                                                                    |  |  |  |  |  |
|----------------------|--------------------------------------------------------------------------------------------|--|--|--|--|--|
|                      | La Internacion ha sido<br>registrada con el Nro:<br>4104907<br>Desea imprimirla ?<br>SI No |  |  |  |  |  |
| Pacientes internados |                                                                                            |  |  |  |  |  |

En esta solapa podrá visualizar todos los pacientes que se encuentran internados en su institución. Desde la misma podrá solicitar autorizaciones para prácticas que así lo requieran según el convenio y también finalizar una internación (denunciar el egreso sanatorial).

| Solicitud       Fecha Desde       Nro.afiliado       /       Apellido y Nombre       Efector       Seleccionar       Finalizar         4104907       21/05/2018       37481315       00       RISTAGNO NICOLAS EMANUEL       CLÍNICA ROCA S.A.       Image: ClíNica Roca S.A.       Image: ClíNica Roca S.A. <th></th> <th colspan="9"><b>Pacientes Internados</b></th> |            | <b>Pacientes Internados</b> |               |                                |                   |             |           |  |  |  |
|----------------------------------------------------------------------------------------------------|------------|-----------------------------|---------------|--------------------------------|-------------------|-------------|-----------|--|--|--|
| 4104907       21/05/2018       37481315       00 RISTAGNO NICOLAS EMANUEL       CLÍNICA ROCA S.A.       ☑       ☐         4104894       17/05/2018       27704139       00 OSUNA VARGAS LUCAS EZEQUIEL CLÍNICA ROCA S.A.       ☑       ☐         4094712       17/04/2018       21389863       02 CARRASCO VALENTIN       CLÍNICA ROCA S.A.       ☑       ☐         Institucion: CLÍNICA ROCA S.A.                                                                                                    | Solicitu   | 1 Fecha Desd                | e Nro.afiliad | lo / Apellido y Nombre         | Efector           | Seleccionar | Finalizar |  |  |  |
| 4104894 17/05/2018 27704139 00 OSUNA VARGAS LUCAS EZEQUIEL CLÍNICA ROCA S.A.                                                                                                    | 4104907    | 21/05/2018                  | 37481315      | 00 RISTAGNO NICOLAS EMANUEL    | CLÍNICA ROCA S.A. | 2           | -         |  |  |  |
| 4094712 17/04/2018 21389863 02 CARRASCO VALENTIN CLÍNICA ROCA S.A.                                                                                                    | 4104894    | 17/05/2018                  | 27704139      | 00 OSUNA VARGAS LUCAS EZEQUIEL | CLÍNICA ROCA S.A. | 4           | -         |  |  |  |
| Institucion: CLÍNICA ROCA S.A.                                                                                                    | 4094712    | 17/04/2018                  | 21389863      | 02 CARRASCO VALENTIN           | CLÍNICA ROCA S.A. | 2           | -         |  |  |  |
|                                                                                                    | Institucio | on: CLÍNICA RO              | DCA S.A.      | ~                              |                   |             |           |  |  |  |

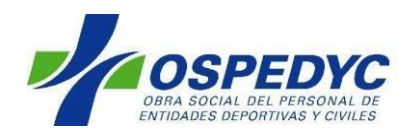

En esta pantalla podrá solicitar autorizaciones de prácticas en pacientes internados (solamente aquellas que requieran autorización de acuerdo con el convenio) y/o finalizar una internación.

#### **Finalizar Internación**

Cada vez que egrese un paciente de la institución, deberá denunciarse el mismo seleccionando la opción "Finalizar".

Al hacerlo aparecerá la siguiente pantalla.

| Finalizac            | ion Internacion              |
|----------------------|------------------------------|
| Internacion          | Nro: 4104907                 |
| Tipo:                | INTERNACIÓN                  |
| Afiliado:            | CONTRACTORISTIC IN PROPERTY. |
| Motivo de Ingreso:   | LUMBALGIA                    |
| Efector:             | CLÍNICA ROCA S.A.            |
| Fecha Ingreso:       | 21/05/2018                   |
| Sector               | SALA GENERAL                 |
| Fecha Egres          | o: 21/05/2018                |
| Condicion al Egres   | SELECCIONE ~                 |
| Diagnostico de Egres | <b>30</b>                    |
|                      |                              |
| С                    | onfirmar Egreso              |

Los datos que deben cargarse en esta solapa son:

- Fecha de egreso: Podrá ser la fecha del día en que se denuncia el egreso o el día anterior. El sistema no permite finalizar internaciones más allá de las 24 hs hábiles de ocurrido.
- Condición al Egreso: Deberá seleccionarse una de las opciones que aparecen en el menú desplegable.
- Diagnóstico de Egreso: Al tildar dicha opción aparecerá el motor de búsqueda de manera similar al comentado en el apartado sobre "Denuncia de Internación". Este campo deberá cargarse aun cuando el diagnóstico de egreso resulte el mismo que el cargado como "Motivo de Ingreso".

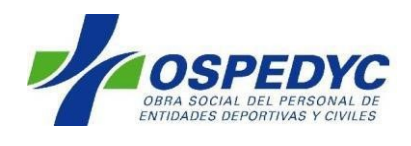

| esauro                                                                                                    | [Ceri      |
|----------------------------------------------------------------------------------------------------|------------|
|                                                                                                    |            |
| Susquead de Diagnostico                                                                                                    |            |
|                                                                                                    |            |
|                                                                                                    |            |
| ungen:                                                                                                    |            |
| Buscar                                                                                                    |            |
|                                                                                                    |            |
| Explicacion: El texto ingresado es valido, pero tiene otras opciones mas específicas, el sistema se las muestra para que pueda elegirlas y hacer un regular de la texto ingresado es valido, pero tiene otras opciones mas específicas, el sistema se las muestra para que pueda elegirlas y hacer un regular beneficia de las constructivas de las constructivas d | gistro mas |
| ietaliado. Si lo desea usted puede mantener el texto ingresado, tal cual fue escrito, o en su forma preferida.                                                                                                    |            |
| I exto prefendo: LUMBALGIA                                                                                                    |            |
|                                                                                                    |            |
|                                                                                                    |            |
|                                                                                                    |            |
|                                                                                                    |            |
| LUMBOCIATALGIA IZOUIERDA                                                                                                    |            |
| LUMBOCIATALGIA DERECHA                                                                                                    |            |
| LUMBALGIA MECANICA                                                                                                    |            |
| LUMBALGIA MECANICA POST ESFUERZO                                                                                                    |            |
| CIATALGIA L5 IZQUIERDA                                                                                                    |            |
| LUMBOCIATALGIA BILATERAL                                                                                                    |            |
| DORSOLUMBALGIA MECANICA                                                                                                    |            |
| SINDROME FACE LARIO LUMBAR                                                                                                    |            |
| LUMBALGIA POSTUKAL                                                                                                    |            |
|                                                                                                    |            |
|                                                                                                    |            |
|                                                                                                    |            |
| Aceptal                                                                                                    |            |

Una vez completados los datos requeridos, deberá seleccionar "Confirmar Egreso".

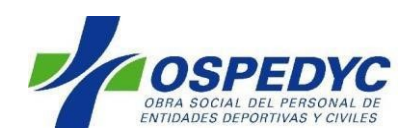

#### Solicitar Autorizaciones en pacientes internados

En caso de prestaciones que requieran autorización previa por parte de OSPEDYC, el prestador deberá solicitarlos por esta vía. Para ello deberá tilda la opción "Seleccionar".

|                                                                     | Pa                                              | acientes I                                   | nternad                           | os                           |  |
|---------------------------------------------------------------------|-------------------------------------------------|----------------------------------------------|-----------------------------------|------------------------------|--|
| Los me                                                              | edicamentos que rec                             | quieren autorización deber                   | r ser solicitados a travé         | és de los canales habituales |  |
| Solicitud Fecha Des<br>4104894 17/05/2018<br>Institucion: CLÍNICA F | de Nro.afiliado /<br>27704139 00 0<br>ROCA S.A. | Apellido y Nombre<br>DSUNA VARGAS LUCAS EZEC | Efector<br>QUIEL CLÍNICA ROCA S.A | A.                           |  |

Al hacerlo, aparecerá la siguiente pantalla en la cual deberá buscar la prestación que se desea realizar en el margen inferior izquierdo.

| nales habituales |
|------------------|
|                  |
|                  |
|                  |
|                  |
|                  |
|                  |

Al tildar la opción "Ingresar Nueva Prestación" aparecerá un espacio para ingresar la misma, luego de lo cual deberá pulsar la tecla "TAB". Deberá cargar también la cantidad solicitada, la cual por defecto será 1 y eventuales observaciones si lo considera necesario.

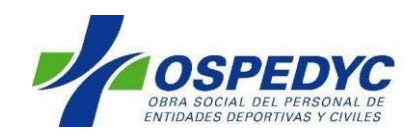

|   | Denuncia de Internacion Pacientes Internados Validar Prestaciones Mis Prestaciones Busqueda Afiliados |
|---|----------------------------------------------------------------------------------------------------|
|   | Pacientes Internados                                                                                  |
|   | Los medicamentos que requieren autorización deber ser solicitados a través de los canales habituales  |
|   | Afiliado:       27704139/00 - OSUNA VARGAS LUCAS EZEQUIEL         Diagnostico:       FIEBRE           |
|   | Fecha:         29/05/2018           Efector:         CLÍNICA ROCA S.A.                                |
|   | Internacion: 4104894                                                                                  |
|   | Jest esar Nueva Prestacion<br>Prestaciones                                                            |
| ( | Buscar Prestación "Pulse TAB"                                                                         |
|   | Cantidad: 1 Observación:                                                                              |
|   |                                                                                                    |

Luego de presionar dicha tecla aparecerán todas las prestaciones que coincidan con la búsqueda.

| Ingresar Nueva Prestacion     |                                                                                                    |   |
|-------------------------------|----------------------------------------------------------------------------------------------------|---|
| Prestaciones                  |                                                                                                    |   |
| Buscar Prestación "Pulse TAB" |                                                                                                    |   |
| 1                             | CODIGO DESCRIPCION                                                                                   | ^ |
| (                             | Q 02.50.62 PRACTICAS OFTALMOLOGICAS 3 (INCLUYE: ECOMETRIA UNILATERAL, ECOMETRIA BILATERAL, ECOGRAFIA |   |
|                               | 18.01.04 ECOGRAFIA TOCOGINECOLOGICA.                                                                 |   |
|                               | Q 18.01.06 ECOGRAFIA MAMARIA UNI O BILATERAL.                                                        |   |
|                               | Q 18.01.07 ECOGRAFIA CEREBRAL (CON MODO B Y A).                                                      |   |
|                               | Q 18.01.09 ECOGRAFIA OFTALMOLOGICA UNI O BILATERAL.                                                  |   |
|                               | Q 18.01.10 ECOGRAFIA TIROIDEA.                                                                       |   |
|                               | Q 18.01.11 ECOGRAFIA DE TESTICULOS.                                                                  |   |
|                               | 18.01.12 ECOGRAFIA COMPLETA DE ABDOMEN.                                                              | _ |
|                               | 18.01.13 ECOGRAFIA HEPATICA, BILLAR, ESPLENICA O TORACICA.                                           |   |
|                               | 18.01.14 ECOGRAFIA DE VEJIGA O PROSTATA.                                                             | _ |
|                               | 18.01.10 ECOGRAFIA RENAL BLATERAL.                                                                   |   |
|                               |                                                                                                    |   |
|                               | 18.01.21 ECOGRAFIA PARA LA AMNIOCENTESIS.                                                            |   |
|                               | Q 18.50.03 ECOGRAFIA TRANSFONTANEL AR                                                                |   |
|                               | 18,50,05 ECOGRAFIA DE CADERA DEL RECIEN NACIDO                                                       |   |
|                               | Q 18.50.06 ECOGRAFIA DE CADERA                                                                       |   |
|                               | 18.50.07 ECOGRAFIA DE OTROS ORGANOS Y REGIONES                                                       | ~ |
|                               |                                                                                                    |   |
| Cantidad: 1 Observación:      |                                                                                                    |   |
| currater i                    |                                                                                                    |   |
|                               |                                                                                                    |   |
|                               |                                                                                                    |   |

Deberá seleccionar la prestación buscada, presionando sobre la "lupa" que aparece a la izquierda de cada una de las prestaciones. Al hacerlo, aparecerá la descripción de la prestación y el "Estado" de la misma. Los Estados posibles son "Autorizado" o "Pendiente", este último implica que la prestación se encuentra en análisis por Auditoría Médica.

En caso que requiera solicitar más de 1 prestación, deberá repetir el procedimiento tildando "Ingresar Nueva Solicitud". Una vez que haya terminado de cargar todas las prestaciones que desea realizar, deberá seleccionar la

opción Finalizar Solicitud

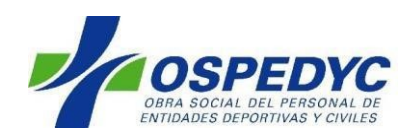

### Validación de prestaciones

Validar Prestaciones

Todas las prestaciones que se realicen a afiliados de OSPEDYC deberán ser validadas, independientemente del requerimiento o no de autorización previa. Este apartado tiene como objetivo confirmar la realización de las prácticas en tiempo real, de forma similar al funcionamiento de un posnet.

En caso de querer validar una prestación que requiere autorización deberá seleccionar la opción AUTORIZADAS. Por el contrario, para validar prestaciones que no requieren autorización previa, deberá seleccionar la opción "No requiere autorización".

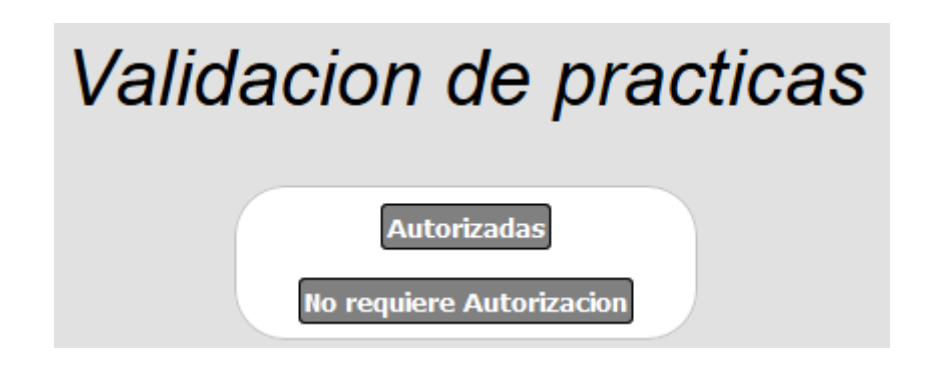

#### Validación de prácticas autorizadas

Al seleccionar esta opción aparecerá el listado de prácticas autorizadas para cada afiliado de OSPEDYC. Al mismo tiempo, podrá buscar la prestación autorizada ingresando el Nro de Solicitud.

|          | Validacion de                                   | e pra           | cticas              |          |           |
|----------|-------------------------------------------------|-----------------|---------------------|----------|-----------|
|          | Autorizada<br>No requiere Auto                  | as<br>orizacion |                     |          |           |
| Cod Nom  | Descripcion                                     | Validacion      | Apellido y Nombre   | Nro Afi  | / Validar |
| 12.70.27 | MODULO REEMPLAZO TOTAL DE CADERA (ARTROPLASTIA) |                 | GATO RODRIGO JAVIER | 29627842 | 00 📝      |
|          | Nro.Solicitud                                   | В               | uscar               |          |           |

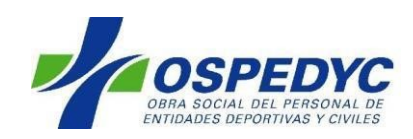

Para validar la prestación deberá pulsar el ícono "Validar" 🗹

|                           | Val                      | lidacio              | n de prac                          | ticas                      |
|---------------------------|--------------------------|----------------------|------------------------------------|----------------------------|
|                           |                          | No re                | Autorizadas<br>quiere Autorizacion |                            |
| Nro.Solicitu<br>Solicitud | d 4104881<br>codigo fect | Buso<br>a Nro.afilia | car<br>do / Apellido y Nombre      | Fecha Prescripcion validar |
| 4104881                   | 12.70.27 15/05           | /2018 2962/842       | UU GATO RODRIGO JAVIER             | 15/05/2018                 |

Para validar las practicas pulsar el icono en la columna validar *Solutiona*. Al hacerlo aparecerá una pantalla con el número de validación de dicha práctica.

| 📌 Autorizaciones Ospedyc 💦 🗙 | +                                                                                                    |                                                               | - σ ×                           |
|------------------------------|----------------------------------------------------------------------------------------------------|---------------------------------------------------------------|---------------------------------|
| (←) → @ @                    | Image: Compary Compary Compary Comparison of Comparison of Comparison of Compary Compary Compar | 😇 🟠 🔍 Buscar                                                  | ₩\ 🖽 🗏                          |
|                              | Autorizaciones Ospedyc                                                                                                    |                                                               |                                 |
|                              | Demuscia de Informácion Pacientes Információn Validar Prestaciones Flic Prestaciones                                                                                                    | Tursqueda Afiliados   Reporte Autorizaciones   Consultar Conv | enao Tormaliarios de Accidentes |
|                              | Validacion de practicas                                                                                                    |                                                               |                                 |
|                              | Autoritoria                                                                                                    |                                                               |                                 |
|                              | Cod<br>Nom         Descripcion         Validacion         Apolitido           MODULO         MODULO         Nonshre         Nonshre           12.76.2         TOTAL DE         110987394272         GATO           CARTROPLANTIA)         JAVER         JAVER                                                                                                    |                                                               |                                 |
|                              | Assetar                                                                                                    |                                                               |                                 |
|                              |                                                                                                    |                                                               |                                 |
|                              |                                                                                                    |                                                               |                                 |
|                              |                                                                                                    |                                                               |                                 |
| n .                          |                                                                                                    |                                                               | ▲ 町 da <sup>1216</sup> ■        |
|                              |                                                                                                    |                                                               | 29/5/2018                       |

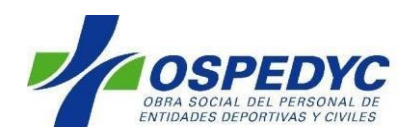

### Validación de prácticas que no requieren autorización

Si desea validar una práctica que no requiere autorización previa, debe seleccionar la opción "No requiere Autorización". Al hacerlo, debe seleccionar "Cargar Nueva Prestación".

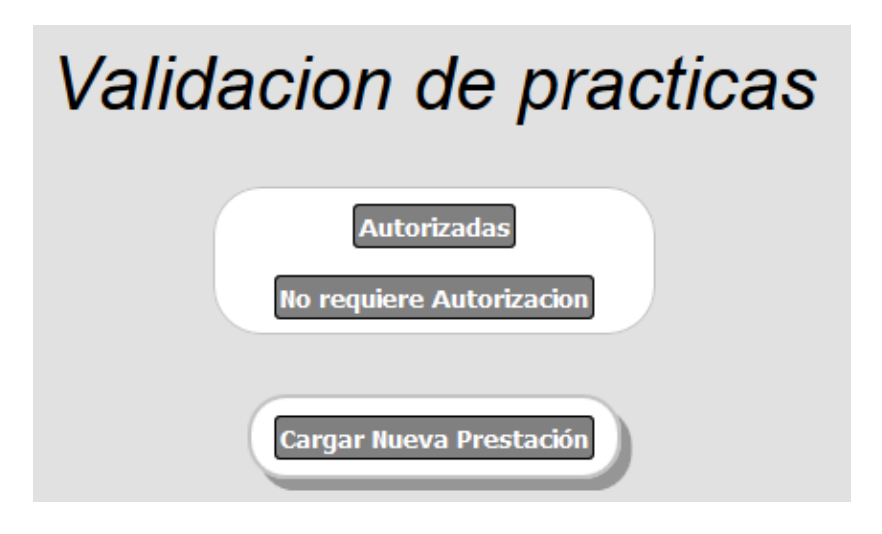

Al hacerlo, aparece la siguiente pantalla.

| Vali                                                                    | dacion de pra                                                          | acticas     |
|-------------------------------------------------------------------------|------------------------------------------------------------------------|-------------|
|                                                                         | Autorizadas                                                            |             |
|                                                                         | No requiere Autorizacion                                               |             |
|                                                                         |                                                                        |             |
|                                                                         |                                                                        |             |
| Afiliado                                                                | Ingrese Nombre o Documento                                             |             |
| Afiliado                                                                | Ingrese Nombre o Documento                                             | Diagnostico |
| Afiliado<br>Ingrese el non<br>Institucion: Cl                           | Ingrese Nombre o Documento<br>Ibre y presione enter                    | Diagnostico |
| Afiliado<br>Ingrese el non<br>Institucion: CLI                          | Ingrese Nombre o Documento<br>Ibre y presione enter<br>ÍNICA ROCA S.A. | Diagnostico |
| Afiliado<br>Ingrese el non<br>Institucion: CLI<br>Edad:                 | Ingrese Nombre o Documento<br>abre y presione enter<br>ÍNICA ROCA S.A. | Diagnostico |
| Afiliado<br>Ingrese el non<br>Institucion: CLI<br>Edad:<br>Grabar Cance | Ingrese Nombre o Documento<br>abre y presione enter<br>ÍNICA ROCA S.A. | Diagnostico |

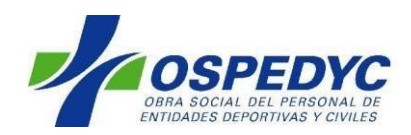

En la misma deberán ingresarse los siguientes datos:

- Afiliado: Deberá ingresarse el número de afiliado o su Apellido y Nombre, luego presionar Enter. Se visualizará el afiliado que coincida con la búsqueda.
- Diagnóstico: Al pulsar dicha opción se visualiza una ventana emergente a fin de buscar el diagnostico utilizando el tesauro de diagnósticos.
- Edad: Aparece de manera automática al seleccionar el afiliado.

Una vez completados esos datos, debe seleccionar la opción "Grabar".

| CHANNEL   |           |           |
|-----------|-----------|-----------|
| ROCA S.A. | ~         |           |
|           |           |           |
|           | ROCA S.A. | ROCA S.A. |

Se abrirá una pantalla en la cual deberá buscar la prestación que desea validar. La búsqueda puede realizarse por nombre o código de la misma.

|                                     | Valida            | ncion de practicas                      |
|-------------------------------------|-------------------|-----------------------------------------|
|                                     |                   | Autorizadas<br>No requiere Autorizacion |
|                                     | Afiliado:         | 37481315/00 - RISTAGNO NICOLAS EMANUEL  |
|                                     | Motivo de Ingreso | HIPOACUSIA                              |
|                                     | Fecha:            | 29/05/2018                              |
|                                     | Efector:          | CLÍNICA ROCA S.A.                       |
|                                     | Internacion:      |                                         |
| Ingresar Prestacion<br>Prestaciones |                   |                                         |

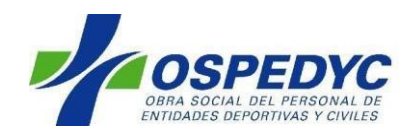

|                                     | Validacion de practicas                                                           |
|-------------------------------------|-----------------------------------------------------------------------------------|
|                                     | Autorizadas<br>No requiere Autorizacion                                           |
|                                     | Afiliado: 37481315/00 - RISTAGNO NICOLAS EMANUEL<br>Motivo de Ingreso: HIPOACUSIA |
|                                     | Fecha:   29/05/2018     Efector:   CLÍNICA ROCA S.A.   Internacion:               |
| Ingresar Prestacion<br>Prestaciones |                                                                                   |
| Buscar Prestacion "Puise LAB"       |                                                                                   |
| Cantidad: 1 Observación:            |                                                                                   |

Una vez que identifique la prestación, deberá seleccionar la opción "Validar".

| Ingresar   | Prestacion      |       |          |
|------------|-----------------|-------|----------|
| Prestacion | es              |       |          |
| CODIGO     | DESCRIPCION     | CANT. | ELIMINAR |
| 42.01.01   | CONSULTA MEDICA | 1 📺   |          |

Una vez que haya validado la prestación aparecerá una pantalla con el número de validación de la prestación, el cual deberá utilizar para facturar la práctica.

| Informacion               |                                |                    |                                |          |    |  |  |
|---------------------------|--------------------------------|--------------------|--------------------------------|----------|----|--|--|
| La validaci<br>Cod<br>Nom | on ha sido apro<br>Descripcion | bada<br>Validacion | Apellido<br>y Nombre           | Nro Afi  | 1  |  |  |
| 42.01.01                  | CONSULTA<br>MEDICA             | 110987394302       | RISTAGNO<br>NICOLAS<br>EMANUEL | 37481315 | 00 |  |  |
| Aceptar                   |                                |                    |                                |          |    |  |  |

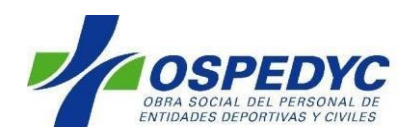

## Mis Prestaciones

**Mis Prestaciones** 

En esta solapa se accede al registro de las prestaciones e internaciones de su institución.

Tal como se presenta en la pantalla a continuación, podrá consultar las prestaciones Ambulatorias, de Internación o Todas.

En el caso de prestaciones Ambulatorias, podrá consultar aquellas que aún se encuentran bajo análisis de Auditoría Médica, las que ya han sido realizadas y las que han sido rechazadas por Auditoría.

Por su parte, al seleccionar la opción "Internación", se presentarán las internaciones cerradas.

Finalmente si elige la opción "Todas", se presentaran las practicas registradas y las internaciones denunciadas.

| Mis Prestaciones                      |              |       |                |        |                |      |          |                  |
|---------------------------------------|--------------|-------|----------------|--------|----------------|------|----------|------------------|
| Ambulatorio OInternacion OTodas       |              |       |                |        |                |      |          |                  |
| ●En Auditoria ○Realizadas ○Rechazadas |              |       |                |        |                |      |          |                  |
| Id Internacion                        | Nro.afiliado | ) / ( | Apellido y Nor | nbre   | Efector        |      | Cod Non  | Descripcion      |
| 4104873                               | 29627842     | 00 G/ | ATO RODRIGO    | JAVIER | CLÍNICA ROCA S | 5.A. | 60.07.70 | HEMODINAMIA      |
| 4104873                               | 29627842     | 00 G/ | ATO RODRIGO    | JAVIER | CLÍNICA ROCA S | 5.A. | 10.70.36 | TRASPLANTE RENAL |
|                                       |              |       |                |        |                |      |          |                  |

|          | Mis Prestaciones                                                                                                    |              |                             |             |  |  |  |
|----------|----------------------------------------------------------------------------------------------------|--------------|-----------------------------|-------------|--|--|--|
|          | Mambulatorio Olinternacion Oliotas                                                                                           |              |                             |             |  |  |  |
|          | OEn Auditoria@RealizadasORechazadas                                                                                          |              |                             |             |  |  |  |
| Cod Nom  | Descripcion                                                                                                    | Validacion   | Apellido y Nombre           | Nro Afi /   |  |  |  |
| 43.01.01 | UNA CAMA EN HABITACION DE DOS CON BAÑO PRIVADO.                                                                              | 110987383525 | CARRASCO VALENTIN           | 21389863 02 |  |  |  |
| 12.50.69 | OSTEOSINTESIS REEMPLAZO PARCIAL DE CADERA                                                                                    | 110987394266 | GATO RODRIGO JAVIER         | 29627842 00 |  |  |  |
| 23.01.78 | HEMOGRAMA. INCLUYE RECUENTO DE HEMATIES, LEUCOCITOS, FORMULA LEUCOCITARIA Y MORFOLOGIA, HEMATOCRITO Y DOSAJE DE HEMOGLOBINA. | 110987394269 | GATO RODRIGO JAVIER         | 29627842 00 |  |  |  |
| 42.01.01 | CONSULTA MEDICA                                                                                                    | 110987394271 | GATO SUSANA MARTA           | 03281958 00 |  |  |  |
| 42.01.01 | CONSULTA MEDICA                                                                                                    | 110987394275 | BAVASSO CARLOS ALBERTO      | 07720096 00 |  |  |  |
| 18.01.11 | ECOGRAFIA DE TESTICULOS.                                                                                                    | 110987394282 | OSUNA VARGAS LUCAS EZEQUIEL | 27704139 00 |  |  |  |
|          |                                                                                                    |              |                             |             |  |  |  |

OAmbulatorio Internacion OTodas

Ocerradas

| Solicitud | Fecha Desde | Nro.afiliado | _/ | Apellido y Nombre             | Efector           | Fecha Cierre | Imprimir |
|-----------|-------------|--------------|----|-------------------------------|-------------------|--------------|----------|
| 4104907   | 21/05/2018  | 37481315     | 00 | RISTAGNO NICOLAS EMANUEL      | CLÍNICA ROCA S.A. | 21/05/2018   |          |
| 4104873   | 11/05/2018  | 29627842     | 00 | GATO RODRIGO JAVIER           | CLÍNICA ROCA S.A. | 15/05/2018   |          |
| 4079778   | 04/04/2018  | 21879256     | 04 | LAGOS MARDONES CELINA FABIANA | CLÍNICA ROCA S.A. | 06/04/2018   |          |
| 4076732   | 28/03/2018  | 21879256     | 04 | LAGOS MARDONES CELINA FABIANA | CLÍNICA ROCA S.A. | 28/03/2018   |          |
| 4073655   | 26/03/2018  | 14530122     | 05 | QUIROGA LUCAS NEHUEN          | CLÍNICA ROCA S.A. | 28/03/2018   |          |
| 4047198   | 05/03/2018  | 14530122     | 05 | QUIROGA LUCAS NEHUEN          | CLÍNICA ROCA S.A. | 06/03/2018   | -        |
|           |             |              |    |                               |                   |              |          |

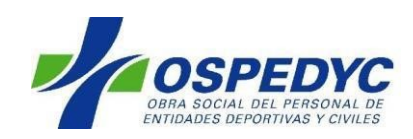

## Búsqueda de Afiliados Busqueda Afiliados

En esta opción se verifica si el afiliado se encuentra de alta en el padrón de OSPEDYC.

| Busqueda de afiliados                                          |                           |  |  |  |  |
|----------------------------------------------------------------|---------------------------|--|--|--|--|
| Nro. Documento<br>Apellido y Nombre<br>Nro. Afiliado<br>Buscar |                           |  |  |  |  |
| Formularios de Accidentes                                      | Formularios de Accidentes |  |  |  |  |

En esta solapa se descargan los modelos de los formularios de accidentes para entregar a los beneficiarios, a fin de que, en caso de internación por accidente puedan denunciarlo.

# Descargue aquí los Formularios de Accidente. Por favor entregar al paciente o acompañantes

Accidente de trabajo Accidente en via pública Otro tipo de accidentes con denuncia policial

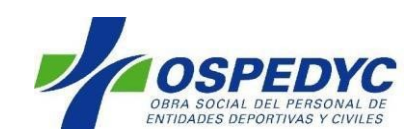

## Teléfonos de contacto

Por dudas o dificultades en el proceso, contactarse con los siguientes teléfonos.

CALL CENTER: 0800-345-6773 AUDITORÍA MÉDICA: 0800-345-6780 SOPORTE SISTEMAS: 5353-3554/55/57